# 如何使用Reap Pay 只供 AEON 信用卡持卡人

| 🖬 SUN Mobile 😤 🎋 | 17:17                 | ۲ | ø | 81% |  |
|------------------|-----------------------|---|---|-----|--|
| <b>a</b>         | .dashboard.reap.globa |   |   |     |  |

#### BREAP

#### Improve cashflow and get paid faster

Already have an account? Log in

First name and last name (as it appears on Government ID)

| First name 名          | Last name 姓氏 |
|-----------------------|--------------|
| Country of operations | 國家/地區        |
| Hong Kong             | ~ ~          |
| Email 電郵地址            |              |
| name@example.c        | om           |
| Password 自設密碼         |              |
| Choose a passwo       | rd 🖉         |
| Si                    | gn up        |
|                       |              |

1. 註册Reap戶口於 https://dashboard.reap.global/register

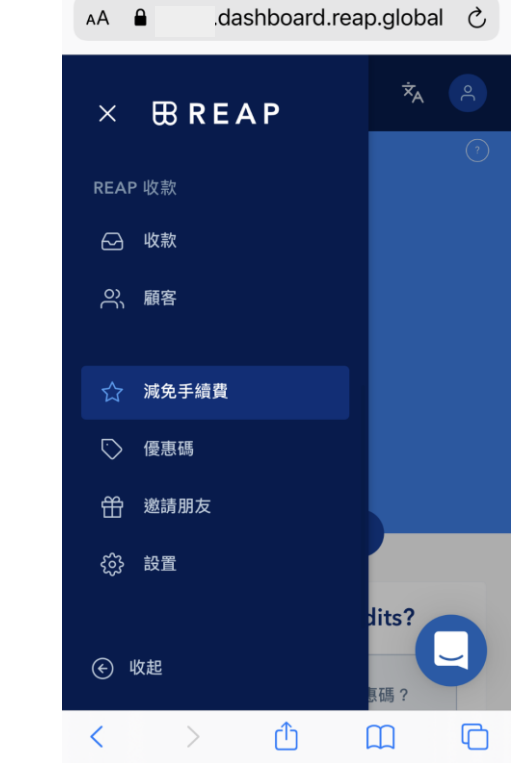

17:38

🕑 🖉 75% 🔳 )

📶 SUN Mobile 奈

2. 選擇"減免手續費"

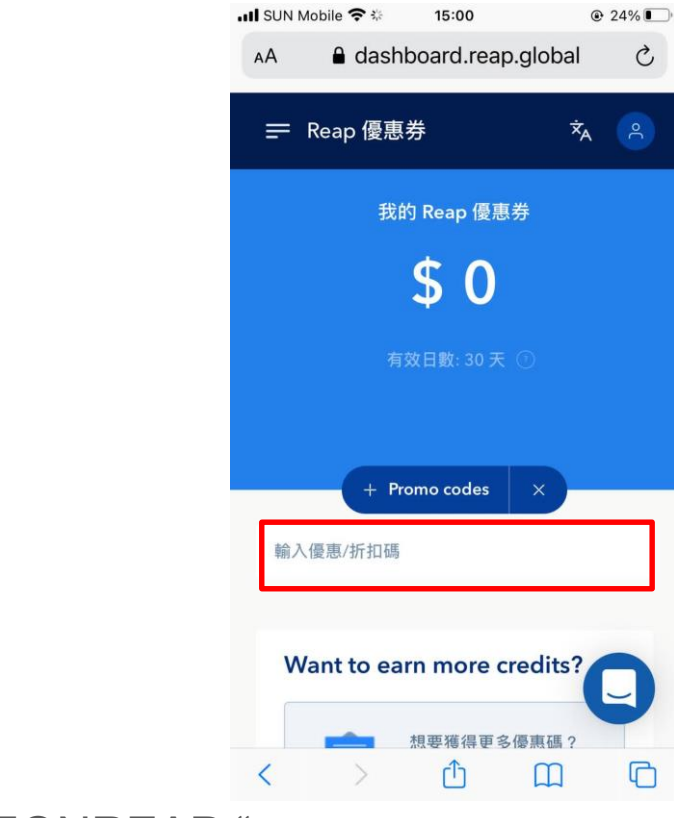

### 輸入優惠碼 "AEONREAP "以換領優惠

3. 輸入優惠碼 "AEONREAP " \*優惠碼一經兌換後,有效期為30天

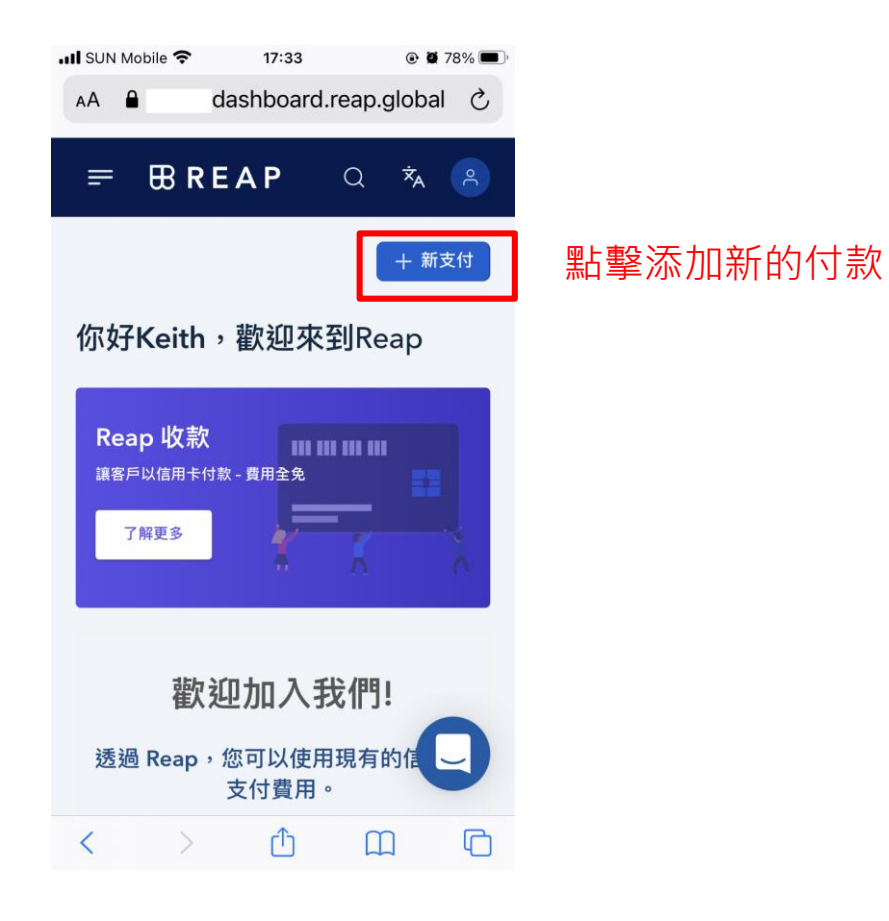

4. 添加新付款

# I SUN Mobile 17:33 ● 2 78% ● AA ▲ dashboard.reap.global こ × 付款 ● ● ● ● ● ● ● ● ● ● ● ● ● ● ● ● ● ● ● ● ● ● ● ● ● ● ● ● ● ● ● ● ● ● ● ● ● ● ● ● ● ● ● ● ● ● ● ● ● ● ● ● ● ● ● ● ● ● ● ● ● ● ● ● ● ● ● ● ● ● ● ● ● ● ● ● ● ● ● ● ● ●

#### 現有受款人

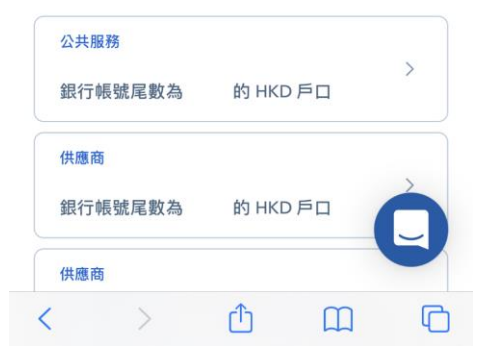

# •如果是新收款人·則可以選擇" 現有收款人"或"添加新收款人"。

# 5. 添加或選擇收款人

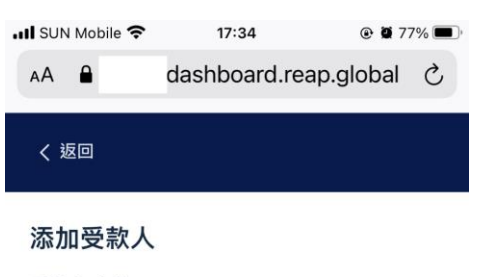

#### 受款人資料

< >

# 收款貨幣 HKD - 港元 ✓ ✓ 請選擇收款人類別 請選擇 ✓ ① 此項為是必填 請選擇收款人類別

Û

-

C

### 填寫收款人的帳戶詳細信息, 包括聯繫方式,地址和銀行詳 細信息。

# 6. 填寫收款人資料

| 🛿 SUN Mobile 奈        | 17:34           | @ 🗑 77% 🔳 ' |
|-----------------------|-----------------|-------------|
| AA 🔒                  | dashboard.re    | ap.global さ |
| 請選擇收款人類別              | U               |             |
| O<br>個人               |                 | (门)<br>公司   |
| 銀行帳戶名稱 (英<br>我們只接受將款項 | 文)<br>〔轉帳到指定名稱的 | 的銀行户口       |
| 名                     | 姓               |             |
| ⚠ 此項為是必封              | 真               |             |
| 受款人地址資料               | ł               |             |
| 受款人街道地址               |                 |             |
| 105 Kenned            | y Rd            |             |
| ⚠ 此項為是必±              | 真               |             |
| 受款人帳戶資料               | ł               | Q           |
| ₹ >                   | Û               | ш<br>С      |

填寫收款人的(個人)帳戶詳 細信息,包括聯繫方式,地址 和銀行詳細信息。

7a. 填寫收款人資料(個人)

| 🛿 SUN Mobile 奈         | 17:35          | @ 🖉 77% 🔳    |
|------------------------|----------------|--------------|
| AA 🔒                   | dashboard.re   | eap.global さ |
| 請選擇收款人類別               |                |              |
| 合成                     |                | (门)<br>公司    |
| 銀行帳戶名稱 (英文<br>我們只接受將款項 | 文)<br>轉帳到指定名稱的 | 的銀行户口        |
| 公司名稱                   |                | ~            |
| ▲ 此項為是必填               | μ.             |              |
| 受款人地址資料                |                |              |
| 受款人街道地址                |                |              |
| 105 Kennedy            | Rd             |              |
| ▲ 此項為是必切               | Į              |              |
| 受款人帳戶資料                |                | Q            |
| < >                    | Û              | <u>п</u>     |

填寫收款人的(公司)帳戶詳 細信息,包括聯繫方式,地址 和銀行詳細信息。

7b. 填寫收款人資料 (公司)

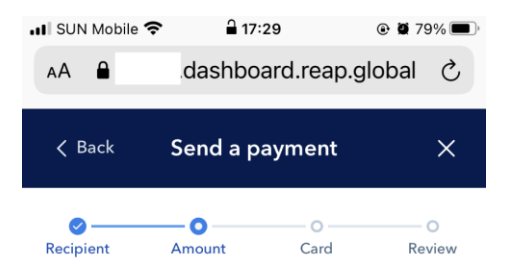

#### **Payment details**

#### **Recipient gets**

A minimum payment of \$200.00 HKD is required.

| \$ 0.00 | HKD |
|---------|-----|
|         |     |

#### Payment reference (;)

INV No 12345

#### **Payment repeats**

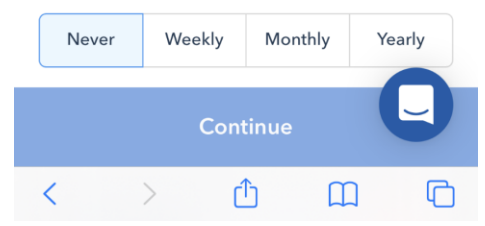

# •"付款描述"將顯示在收款人的 銀行帳單上。

# 8a. 填寫款項資料

| 📲 SUN Mobile 🧟                                             | > 17<br>dasht | 36<br>board.reap.glob | 💿 🖉 75% 🔳<br>bal | D |
|------------------------------------------------------------|---------------|-----------------------|------------------|---|
| 一次性付款                                                      | 每星期           | 每月                    | 每年               |   |
| 付款到達日期                                                     | í             |                       |                  |   |
| 2020年11                                                    | 月13日          |                       | Ħ                |   |
| <b>需要更快到帳?</b><br>只須支付額外0.3%手續費便可以在下個工作天<br>收到款<br>① 下個工作天 |               |                       |                  |   |

上傳文件 (發票,合同等)

教育或學費 文件示例:香港大學的帳單.

| <mark>選擇文件</mark><br>只用作內部參考之用 |   |
|--------------------------------|---|
| 下一步                            | 0 |

•在"重複付款"上,您可以通過選擇頻率自動進行付款。它對繳付租金,保險和月租費很有用。
•設置重複付款後,系統會在處理自動付款之前通過電子郵件通知您。

## 8b. 填寫款項資料

| 一次性付款                         |                         |         |                |
|-------------------------------|-------------------------|---------|----------------|
|                               | 每星期                     | 每月      | 每年             |
| 付款到達日期                        | i)                      |         |                |
| 2020年1                        | 1月13日                   |         | Ë              |
| 需要更快到<br>只須支付額<br>收到款<br>① 下個 | 割帳?<br>頁外0.3%手續<br>日工作天 | 費便可以在下  | Faster<br>個工作天 |
| 上傳文件 (發<br>教育或學費 5            | 票,合同等)<br>文件示例:香洌       | 巷大學的帳單. |                |
|                               | 選擇<br>只用作內部             | 文件      |                |
|                               |                         |         | 0              |

•上傳證明文件"是為了證明您的付款目的。需要付款相關文件,如發票、水電煤單、租賃合同、僱傭合同等。
•允許使用照片或掃描文件。

# 8c. 填寫款項資料

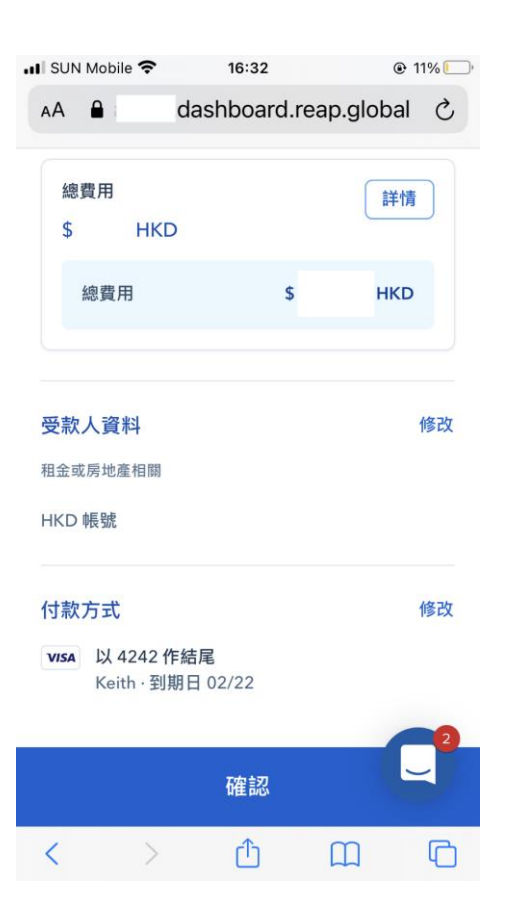

•單擊"修改"以修改付款信用卡 資料。

9a. 付款方式需以AEON信用卡支付

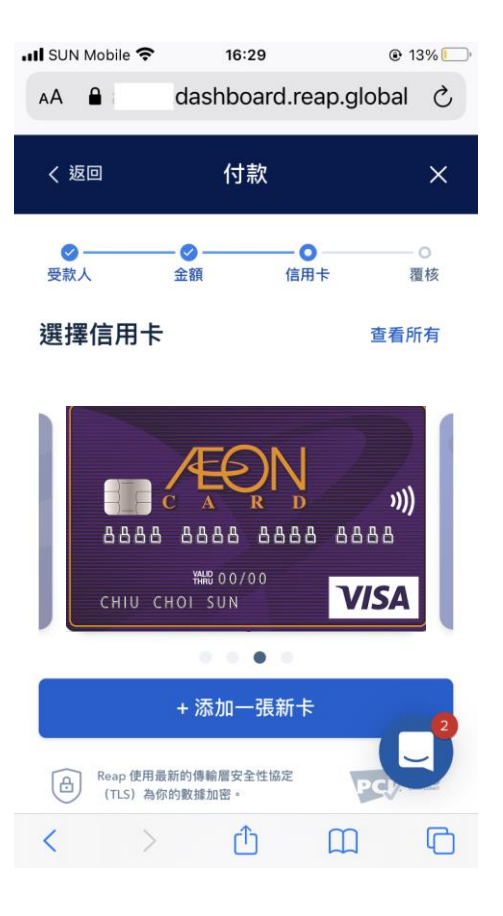

# 9b. 選擇AEON信用卡付款

| 🖬 SUN Mobile 🗢       | 16:30                      | ● 13             | 3%    |
|----------------------|----------------------------|------------------|-------|
| AA 🔒                 | dashboard.re               | eap.global       | S     |
| 新增信用卡                | ·                          |                  |       |
| 合 我們與<br>全 ● Re      | Stripe 合作從而保<br>ap 不會儲存您的信 | 障您的信用卡努<br>同卡資料。 | 2     |
| VISA 🌒 🥻             | ular)                      |                  |       |
| 持卡人姓名                |                            |                  |       |
| John Doe             |                            |                  |       |
| 信用卡號碼 !              |                            |                  |       |
| Card number          | er                         | MM / YY          |       |
| 國家                   |                            |                  |       |
| 香港                   |                            | ~                | · ] ] |
| 地址                   |                            |                  |       |
| 33 Lockhar<br>✓ 設為默認 | t Rd, WanChai              | G                | 2     |
| < >                  | Û                          | Ш                | C     |

填寫卡主的帳戶詳細信息,包括 姓名,信用卡號碼及地址。

# 9c. 新增信用卡支付

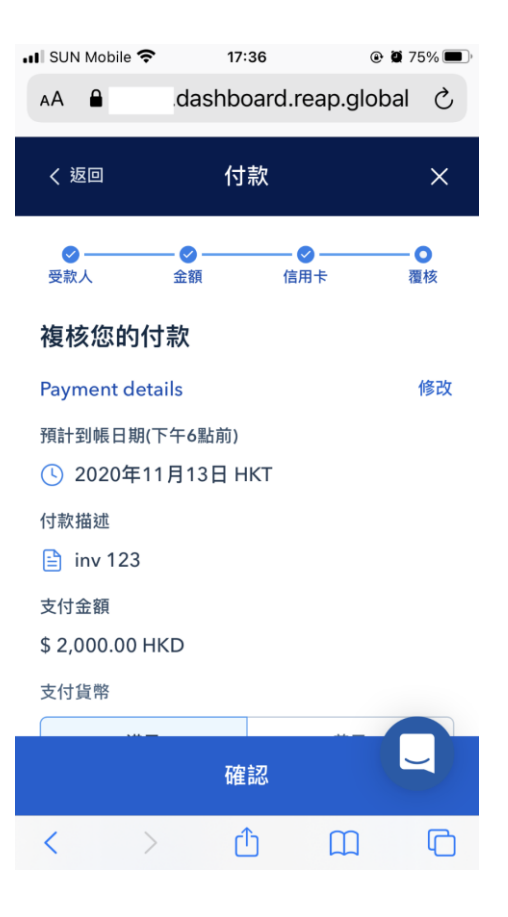

•複核付款細節後,單擊"確認" 以完成付款過程。

10. 複核你的付款

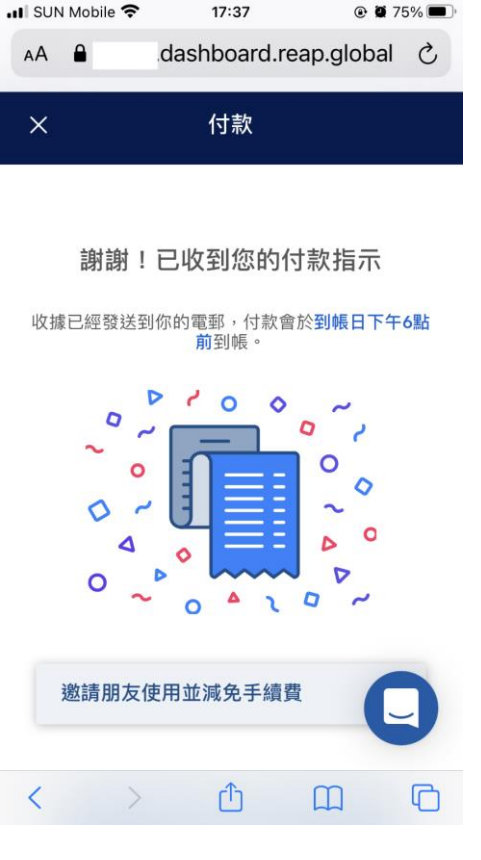

@ @ 75% 🔳

付款流程已完成。你的款項將會在3個工作天到達收款人 銀行戶口。